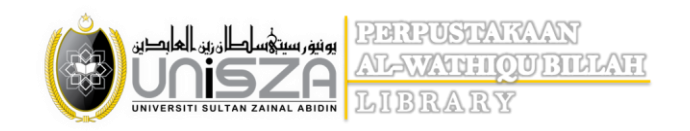

## LIBPROXY - User Guide

On the homepage of the UniSZA library portal, please log in using your official UniSZA email account and password.

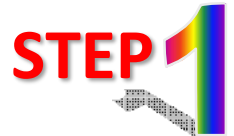

## Example:

UniSZA email: **Student** (<u>StudentNo@putra.unisza.edu.my</u>) **Staff** (<u>YourEmail@unisza.edu.my</u>)

Password: Your Password

Click on 'Login' button

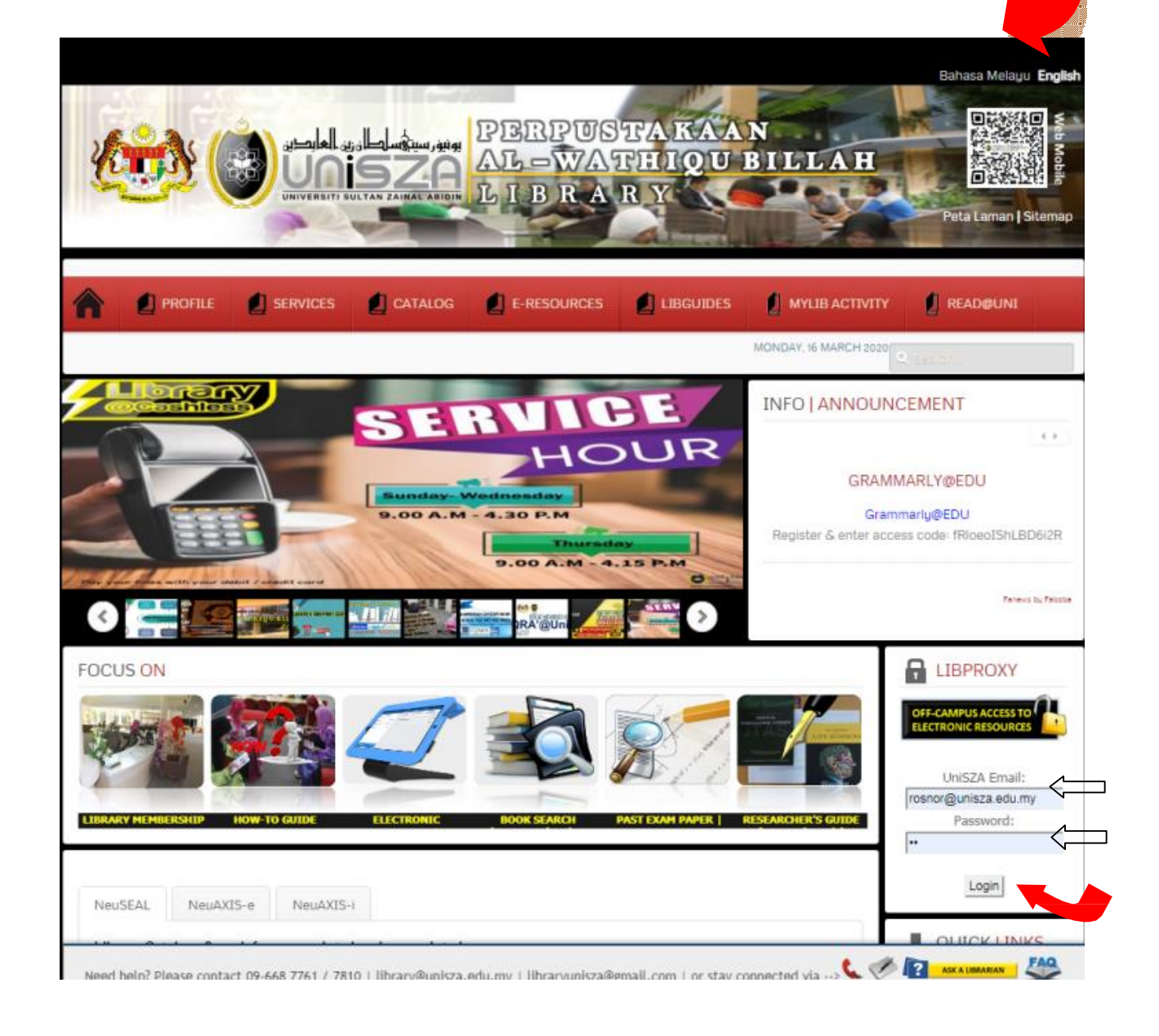

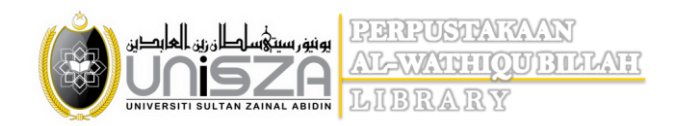

Note:

If the prompt 'Untrusted Connection' is displayed, please proceed to **Step 2** If not, proceed to **Step 3**.

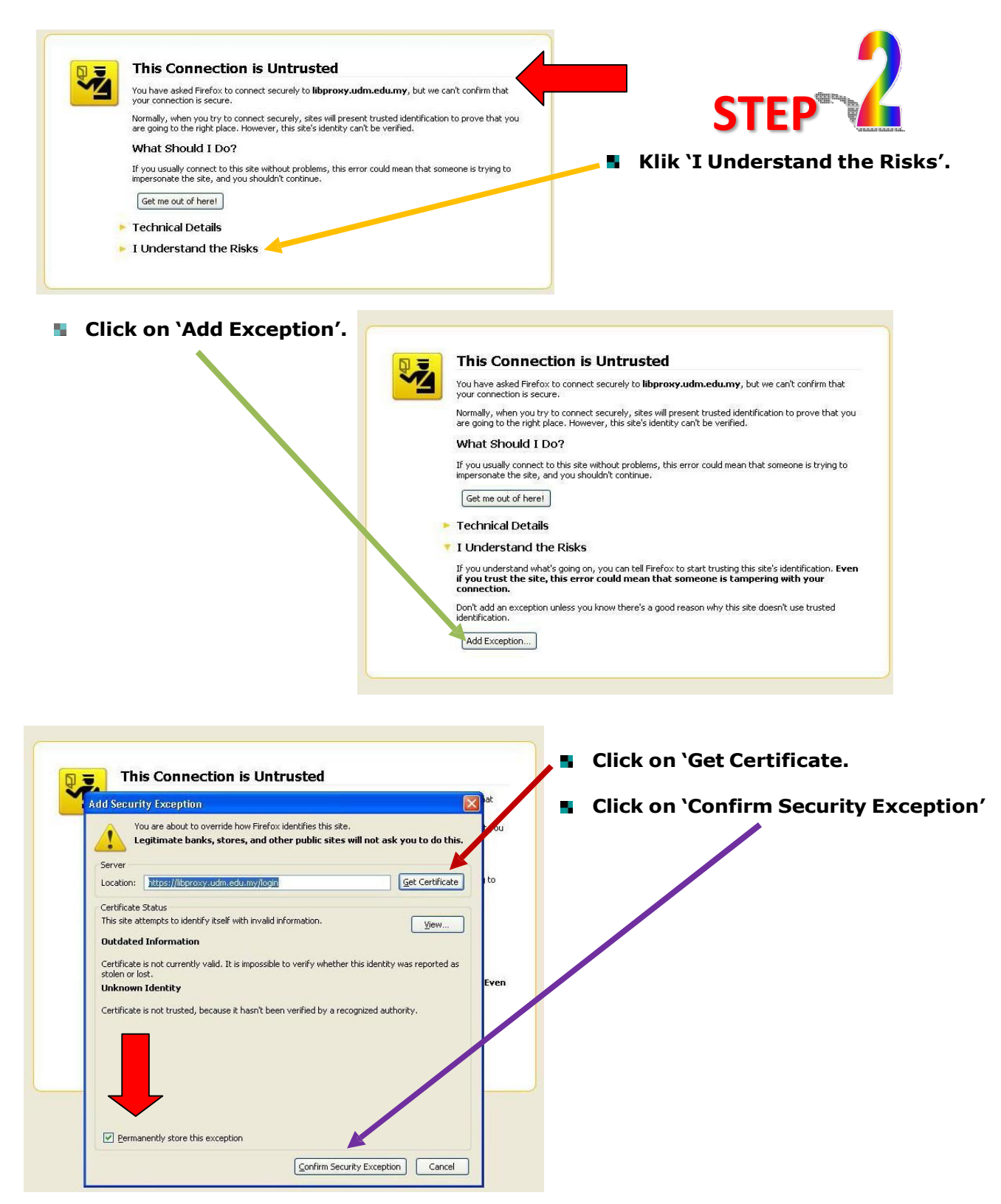

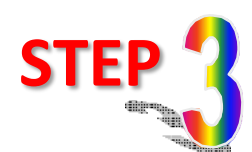

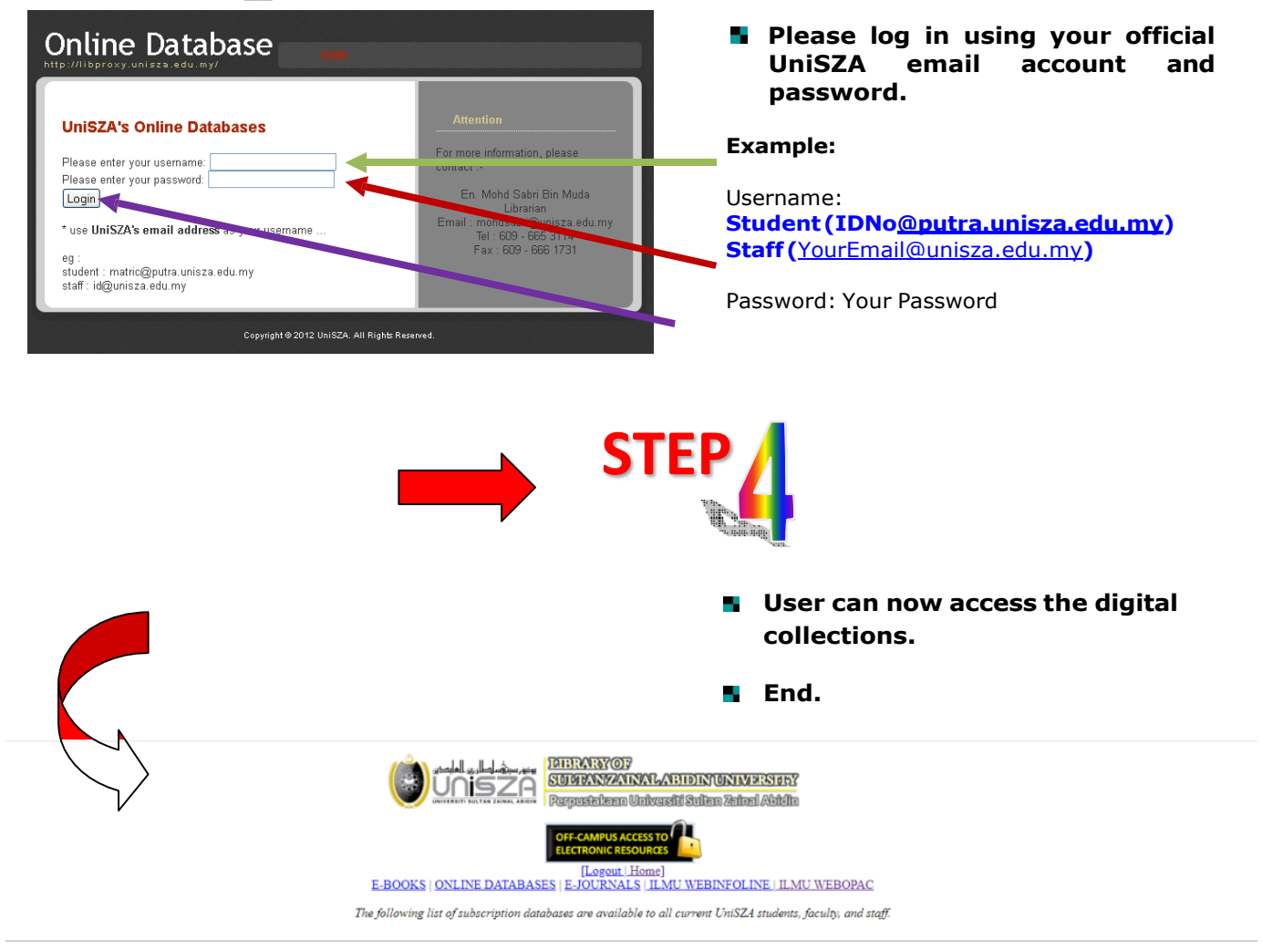

DATABASES ON TRIAL

| Trial Databases                                              | Subjects                                        | Date End       | Guides                                                                                     |
|--------------------------------------------------------------|-------------------------------------------------|----------------|--------------------------------------------------------------------------------------------|
| New OVID Database trials: Visible Body's Human Anatomy Atlas | Suitable for Faculty of Medicine                | March 26, 2020 | Operating System requirements for access: 64-bit Windows 7/8/10   Mac OS X 10.10 or later. |
| IEEE Computer Society Digital Library (CSDL)                 | Suitable for Faculty of Informatics & Computing | April 5, 2020  |                                                                                            |

E-BOOKS

| No. | E-book                         | Description                                                   |
|-----|--------------------------------|---------------------------------------------------------------|
| 1   | ProQuest<br>Ebook Central      | Multi-disciplines                                             |
| 2   | EBSCO                          | Multi-disciplines<br>eBook Collection                         |
| 3   | PlantSCIENCEnetBASE            | Agricultural Science                                          |
| 4   | Gale Virtual Reference Library | Information Technology, Languages, Communication & Management |
| 5   | WILEY 👘 ONLINE LIBRARY         | Agricultural Science, Food Technology & Medical               |